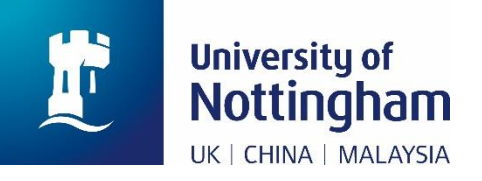

# **Checking your Student Route** (formerly known as Tier 4) **Confirmation of Acceptance for** Studies (CAS) in NottinghamHub

(hub.nottingham.ac.uk)

### 1 Introduction

This is a technical guide designed to show you how to view and verify your Confirmation of Acceptance for Studies (CAS) in NottinghamHub (<u>hub.nottingham.ac.uk</u>).

Providing that your offer is confirmed in NottinghamHub as **Unconditional Firm**, your course start date is within four months, and you have paid any necessary deposits, you should receive an email (example below) advising you how to review the CAS information which has been prepared for you.

For further information about the CAS and student route visa process, please see the following links:

Information about deposits: www.nottingham.ac.uk/finance/depositsfag

Obtaining your CAS: www.nottingham.ac.uk/go/obtaining-your-cas

Requirements of the visa process and important dates/deadlines: <a href="http://www.nottingham.ac.uk/go/guides">www.nottingham.ac.uk/go/guides</a>

Help with your visa: www.nottingham.ac.uk/go/student-visa

| University of<br>Nottingham<br>UK   CHINA   MALAYSIA                                                                                                    |
|----------------------------------------------------------------------------------------------------|
| Application ID Number:1                                                                                                    |
| 01 March 2019                                                                                                    |
| CAS - Details Checking Required                                                                                                    |
| Dear a second second                                                                                                    |
| We are at a stage where we are ready to create your Confirmation of Acceptance for Studies (CAS). The CAS is required to support your Tier 4 (General) student visa application. Before we process your CAS we need you to check the CAS information <u>here</u> and follow the onscreen instructions.  |
| In the meantime, there is detailed guidance on how to prepare your visa application<br>on our website. Whether you will apply for your Tier 4 visa from within the UK or<br>outside the UK, you can find guidance notes and sample visa application forms by<br>visiting: www.notingham.ac.uk/go/guides |
| More information specifically for applicants, applying from outside the UK, can be found here: <a href="http://www.nottingham.ac.uk/go/student-visa">www.nottingham.ac.uk/go/student-visa</a>                                                                                                    |
| With kind regards,<br>Visas and Immigration Team                                                                                                    |
| If you have any questions or would like to speak to a member of staff regarding the contents of this email, please contact us below:<br>T: +44 (0) 115 84 66125 E: immigration-support@nottingham.ac.uk                                                                                                 |
| www.nottingham.ac.uk                                                                                                    |
| Copyright Terms & Conditions Privacy & Cookies Posting Rules Accessibility Freedom<br>of Information                                                                                                    |

Last updated: 5-Jan-22

Page 2

## 2 Reviewing and Confirming your CAS

1. Click the **hyperlink** in the email, which will open the NottinghamHub log-in screen (<u>hub.nottingham.ac.uk</u>):

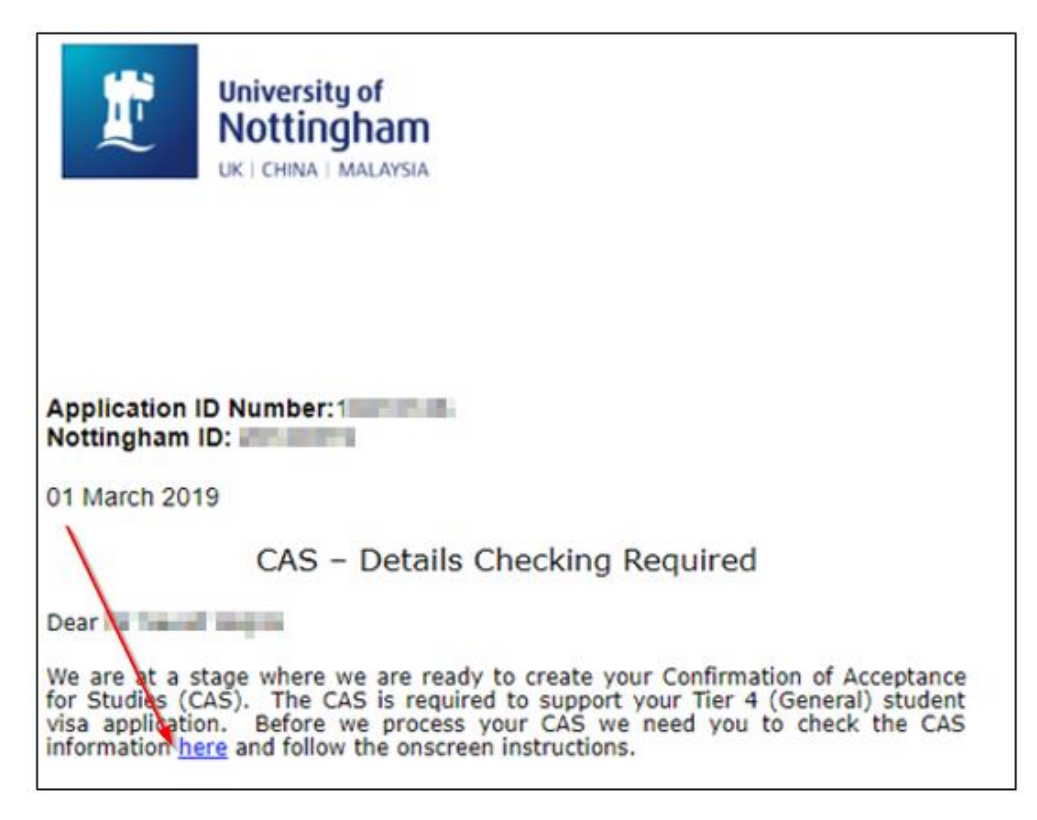

2. Log in to NottinghamHub (hub.nottingham.ac.uk):

| University of<br>Nottingham<br>UK   CHINA   MALAYSIA<br>NottinghamHub |  |
|-----------------------------------------------------------------------|--|
| Username                                                              |  |
| Sign in<br>Problem signing in?                                        |  |
| Apply for a course                                                    |  |

Last updated: 5-Jan-22

ADM01 - Student Checking Student Route (formerly known as Tier 4) Confirmation of Acceptance for Studies NottinghamHub

3. Once logged in, click the 'Tasks' tile:

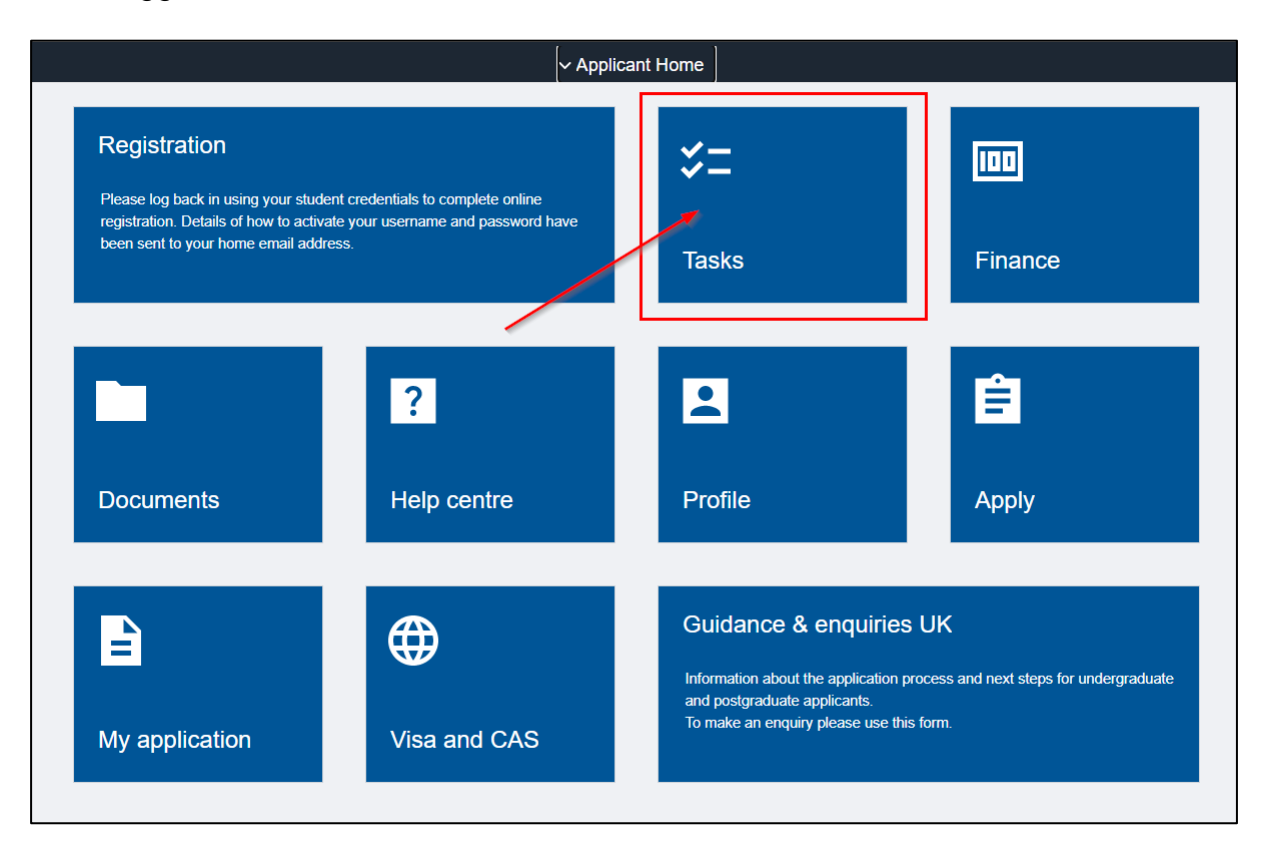

4. This will open your **To Do List.** Click the '**Check your CAS details**' task to open it:

| Applicant Home       |                               | Tasks      |           | ú    |
|----------------------|-------------------------------|------------|-----------|------|
| To Do List           | To Do List                    |            |           |      |
| Holds                |                               |            | 3         | rows |
| Notifications Centre |                               |            |           | î↓   |
|                      | Task                          | Due Date   | Status    |      |
|                      | Bank Account Details          | Overdue    | Initiated | >    |
|                      | Upload Photo for Student Card | Overdue    | Initiated | >    |
|                      | Check your CAS details        | 05/12/2021 | Initiated | >    |
|                      |                               |            |           |      |

5. The **Task Details** item is displayed:

| Т                                                                                                    | ask Details                                                                                                    | × |
|----------------------------------------------------------------------------------------------------|----------------------------------------------------------------------------------------------------|---|
| Check your CAS details                                                                                                    |                                                                                                    |   |
| Academic Career                                                                                                    | Undergraduate                                                                                                    |   |
| Career Number                                                                                                    | 0                                                                                                    |   |
| Application Number                                                                                                    | 10428248                                                                                                    |   |
| Status Date                                                                                                    | 03/12/2021                                                                                                    |   |
| Due Date                                                                                                    | 05/12/2021                                                                                                    |   |
| In order to apply for a Tier 4 visa, you will r<br>Studies) from the University. We have sent<br>in via NottinghamHub to check your CAS is<br>screen in NottinghamHub are correct. Plea<br>issued until you have reviewed and confirm | equire a CAS number (Confirmation of Acceptance of<br>you a communication and we have asked you to log-<br>nformation. Please ensure the details listed in the CA<br>se respond via NottinghamHub – your CAS will not be<br>ned whether the CAS information is accurate. |   |

6. Click the 'X' button to close the **Task Details** pop-up:

| Task Details                  | × |
|-------------------------------|---|
| Check your CAS details        |   |
| Academic Career Undergraduate | - |
| Career Number 0               |   |
| Application Number 10428248   |   |

7. Click the 'Applicant Home' button to return to the NottinghamHub homepage:

| Applicant Home       |                               | Tasks      |
|----------------------|-------------------------------|------------|
| To Do List           | To Do List                    |            |
| Holds                |                               |            |
| Notifications Centre |                               |            |
|                      | Task                          | Due Date   |
|                      | Bank Account Details          | Overdue    |
|                      | Upload Photo for Student Card | Overdue    |
|                      | Check your CAS details        | 05/12/2021 |
|                      |                               |            |

Last updated: 5-Jan-22

ADM01 - Student Checking Student Route (formerly known as Tier 4) Confirmation of Acceptance for Studies NottinghamHub

8. Click the 'Visa and CAS' tile to open it:

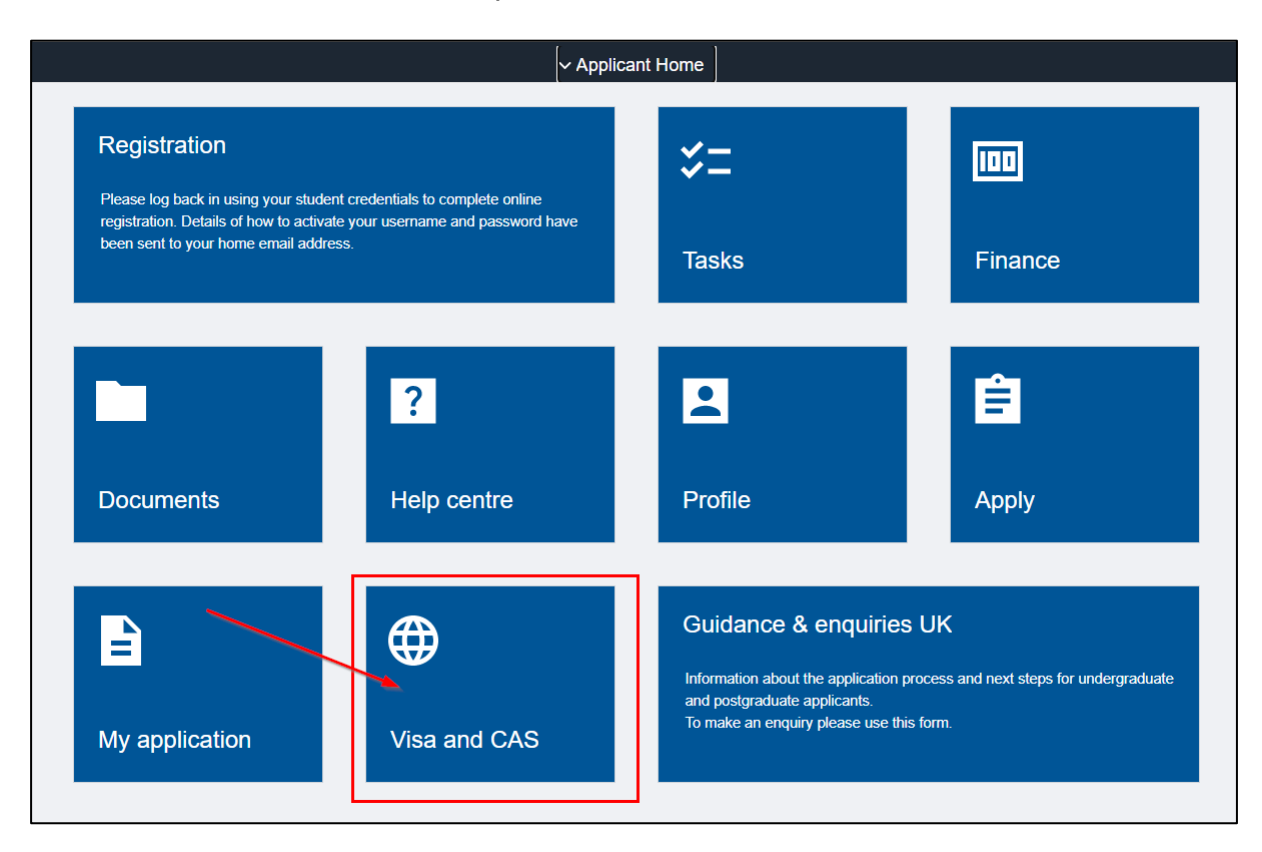

#### 9. Click the 'View/Verify' link:

| < / | Applicant Home |               | Visa and CAS |              | <b>命</b> ⑦             | [→ |       |
|-----|----------------|---------------|--------------|--------------|------------------------|----|-------|
| СА  | S Status       |               |              |              |                        |    | 1 row |
|     | Student ID 🗘   | Appl Number 🛇 | CAS Number 🗘 | CAS Status ♦ | View/Verify $\Diamond$ |    |       |
| 1   | 1.0.00         | 10428248      |              |              | View/Verify            |    |       |
|     |                |               |              |              |                        |    |       |

10. The prepared CAS will be displayed. You will need to review and complete the following sections and then submit the form:

| Law Horses                                                                                                    | ID:                                                                                                    | Date of Birth:                                                                           |                                                                          |                                                                                     |
|----------------------------------------------------------------------------------------------------|----------------------------------------------------------------------------------------------------|------------------------------------------------------------------------------------------|--------------------------------------------------------------------------|-------------------------------------------------------------------------------------|
| Application Number:<br>Course:<br>Campus:                                                                                                    | BSc Hons Environmental Science<br>United Kingdom                                                              | UCAS/UTT Personal ID:<br>Sponsor Licence number:<br>Accommodation Provided               | X42DB2                                                                   |                                                                                     |
| Accommodation Fees Included:<br>Accommodation Fees Paid:<br>First Year Course Fees:<br>Academic Course:                                                                                                    | No<br>25000.00<br>U6UEVNSC                                                                                    | Course Fees Paid:<br>Boarding Fees Paid:<br>First Year Boarding Fees:<br>Academic Level: | The ' <b>Offer Docu</b><br>University will st                            | uments' field is where the ate what                                                 |
| Previous Academic Level: Progression Justification:                                                                                                    |                                                                                                    | Previous Course Level:<br>Placement Justification:                                       | offer of study an<br>destination cour<br>statements we r                 | ad sponsorship for your<br>se on; it may also contain<br>need to confirm to UKVI as |
| Course Start Date:                                                                                                    | 20/09/2022                                                                                                    | Academic Load:<br>Expected End Date:                                                     | part of the CAS                                                          | process.                                                                            |
| Course Hours:                                                                                                    | 25.0                                                                                                    | Is ATAS Required?                                                                        |                                                                          |                                                                                     |
| Is this a Full-Time Course?:                                                                                                    | Yes                                                                                                    | Is SELT Required?                                                                        | /                                                                        |                                                                                     |
| Your Passport Number:                                                                                                    | EJ3723606                                                                                                    | English Language Level:                                                                  |                                                                          |                                                                                     |
| Reason SELT Not Required?                                                                                                    | HEI sponsor assessment                                                                                        | English Reading Level:                                                                   |                                                                          |                                                                                     |
| Test Provider:<br>English Listening Level:                                                                                                    |                                                                                                    | English Speaking Level:<br>Previous UK Study:                                            |                                                                          |                                                                                     |
| English Writing Level:                                                                                                    |                                                                                                    | Partner Institution:                                                                     | ▶                                                                        |                                                                                     |
| Work Placement:<br>Oversea Institution:                                                                                                    | No                                                                                                    | Offer Documents:                                                                         | vels - Mathematics,<br>mistry, Biology - 2021 -<br>ng No.1 Middle School | ×                                                                                   |
| Will you have spent more than 5 yo<br>degree level or above by the end of<br>Nottingham, shown on this CAS? I<br>the UK, the answer will be No<br>Is all of the information in your C<br>Please enter correct details: | ears studying in the UK at<br>of the proposed course at<br>f you have never studied in<br>CAS correct? Yes No | ○ No                                                                                     |                                                                          |                                                                                     |

11. Complete the following questions:

| Work Placement: No<br>Oversea Institution:                                                                                                    | Offer Documents: | A-Levels - Mathematics,<br>Chemistry, Biology - 2021 -<br>Daqing No. 1 Middle School<br>Cambridge International Centre |
|----------------------------------------------------------------------------------------------------|------------------|----------------------------------------------------------------------------------------------------|
| Will you have spent more than 5 years studying in the UK at degree level or above by the end of the proposed course at Nottingham, shown on this CAS? If you have never studied in the UK, the answer will be No | ; ON0            |                                                                                                    |
| Is all of the information in your CAS correct? $\bigcirc$ Yes $\bigcirc$ No                                                                                                    |                  |                                                                                                    |

a. 'Will you have spent more than 5 years studying in the UK at degree level or above by the end of the proposed course at Nottingham, shown on this CAS? If you have never studied in the UK, the answer will be no'

Last updated: 5-Jan-22

Most people will answer 'No' to this question. You only need to select 'Yes' if:

- you have studied in the UK previously and;

- your total period of study in the UK will exceed 5 years.

If you have never studied at degree level in the UK before, select 'No'

Note: If you select '**Yes**' to this question, you will receive another email asking you to complete and upload a **Time Limit** questionnaire; this will need to completed before your CAS progresses.

#### b. 'Is all of the information in your CAS correct?'

If the CAS is correct and your personal details are accurate, select '**Yes**'

If any of the information on the CAS is inaccurate, select 'No'

| Is all of the information in your ( | CAS correct? | O Yes | • No   |
|-------------------------------------|--------------|-------|--------|
| Please enter correct details:       |              |       |        |
|                                     |              |       |        |
|                                     |              |       | Submit |

If you select '**No**' to this question, an information box will be displayed. Use this information box to tell us what needs amending on your CAS.

Please **do not** email us about corrections required to your CAS. You must use the NottinghamHub CAS checking process to confirm the CAS is correct or to request/query possible changes.

**Please read the table below** to avoid raising unnecessary queries which could delay your CAS.

| Course hours   | 25 hours (per week) is standard for a full-time course at University of Nottingham                                                                                                    |
|----------------|----------------------------------------------------------------------------------------------------|
| Academic level | CELE courses levels are based on the expected outcome at the end of<br>the programme and therefore will always be CEFR B2. Foundation<br>courses are NQF/RQF level 3. All undergraduate courses are NQF/RQF<br>level 6 with the exception of courses which include a master's element.<br>Students who will study MEng or MSci in the UK will see NQF/RQF level<br>7. Masters level courses including MRes and MPhil are NQF/RQF level 7<br>and doctorate (PhD) courses are NQF/RQF level 8. |
| SELT required  | SELT is "secure English language test". The answer will only be 'yes' if<br>your course at Nottingham is a CELE or foundation course (below<br>degree level). Otherwise it will be 'no' and as such, you are not required<br>to present any evidence of English language when you apply for your<br>visa.                                                                                                    |

| Course duration                                                | Check this carefully, these dates will determine the length of visa issued.<br>PhD courses should include a writing up year.                                                                                                    |
|----------------------------------------------------------------|----------------------------------------------------------------------------------------------------|
| Accommodation<br>provided/<br>accommodation<br>fees/ fees paid | In the CAS, we will always state that accommodation is not included, regardless of your accommodation arrangements. We will not show any accommodation fees paid and our advice is that you should keep the funds for accommodation with you (except any essential deposit requirement) until you have secured your visa.                    |
| Course fees paid                                               | Apart from any compulsory course or CAS deposits, it is not essential to pay tuition fees before making your visa application. Any tuition fees that you have paid, including deposits and University scholarships should be showing on your CAS, so please check carefully to see that the 'course fees paid' field is as you would expect. |

#### 12. Click the 'Submit' button

Once you have submitted your response, it will be reviewed by the CAS team. Your CAS should be progressed to the final stage (CAS number production) providing that there are no outstanding queries or time limit questions pending.

In the vast majority of cases, you can expect a CAS number within 3 working days of receiving the initial CAS checking email.

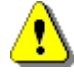

Please don't share your personal CAS information or the links available to you via NottinghamHub with other students as individual cases vary, and even though it is well intentioned, you may cause an unexpected problem by giving second-hand visa information.

#### 2.1 Receiving your CAS number

Once you have confirmed your CAS is correct, it will be confirmed and uploaded to NottinghamHub (<u>hub.nottingham.ac.uk</u>).

You will receive an email from the University of Nottingham confirming your CAS number.

Note that the email below is an example of the CAS number email for applicants.

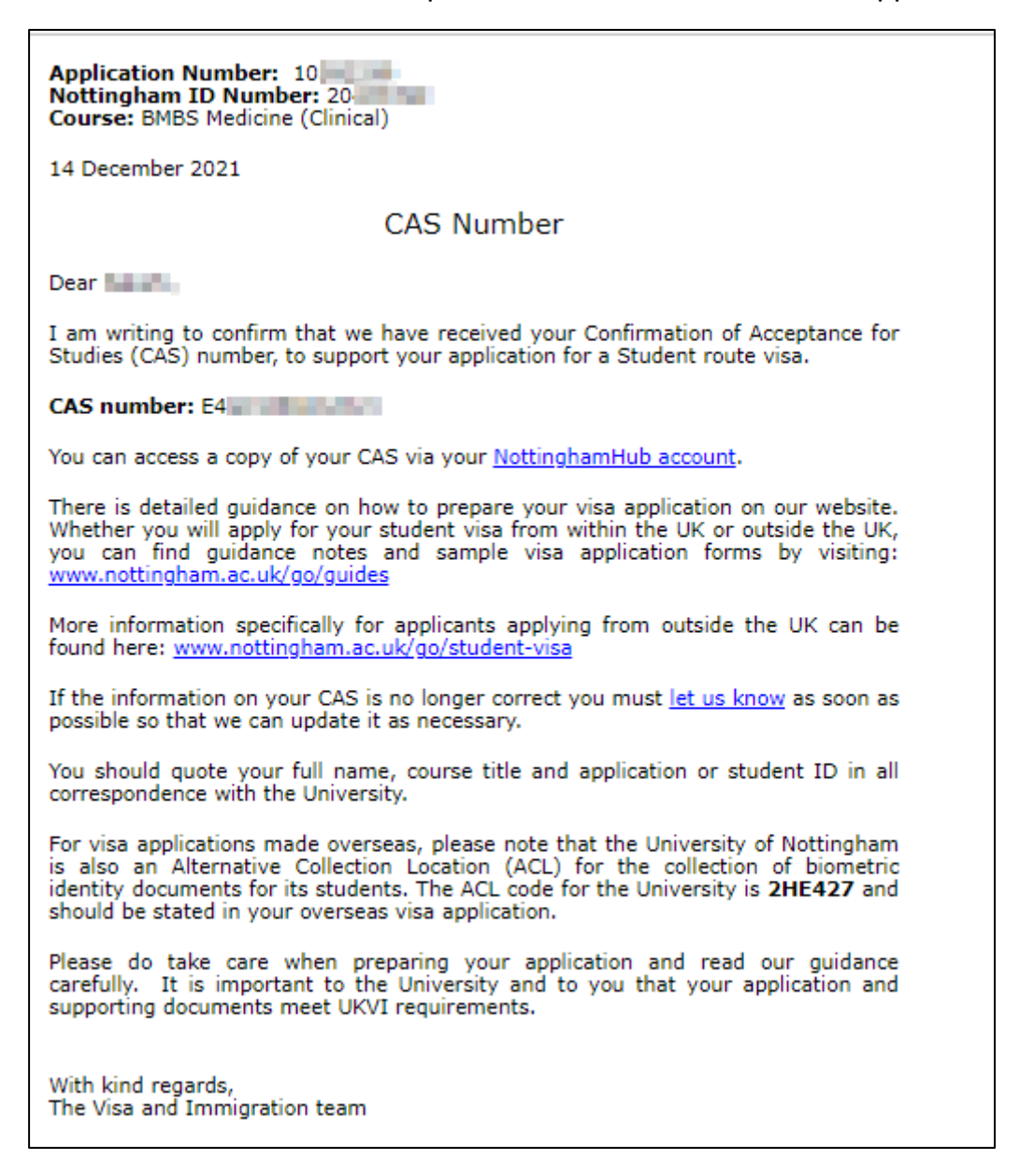

Last updated: 5-Jan-22

#### 2.2 Viewing your CAS in NottinghamHub

1. Click the link in the email to open the NottinghamHub log-in page (<u>hub.nottingham.ac.uk</u>):

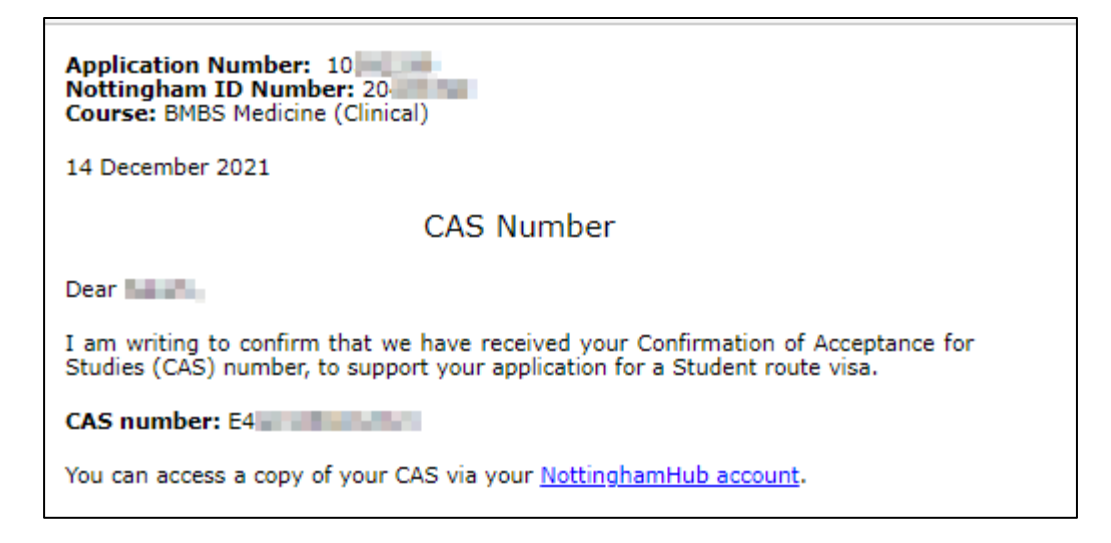

2. Log-in to NottinghamHub (hub.nottingham.ac.uk):

| University of<br>Nottingham<br>UK   CHINA   MALAYSIA<br>NottinghamHub<br>(Campus Solutions)<br>Username |  |
|----------------------------------------------------------------------------------------------------|--|
| Password Sign in Problem signing in? Apply for a course                                                 |  |

Last updated: 5-Jan-22

3. Confirm you are on Applicant Home, then click on the 'Visa and CAS' tile:

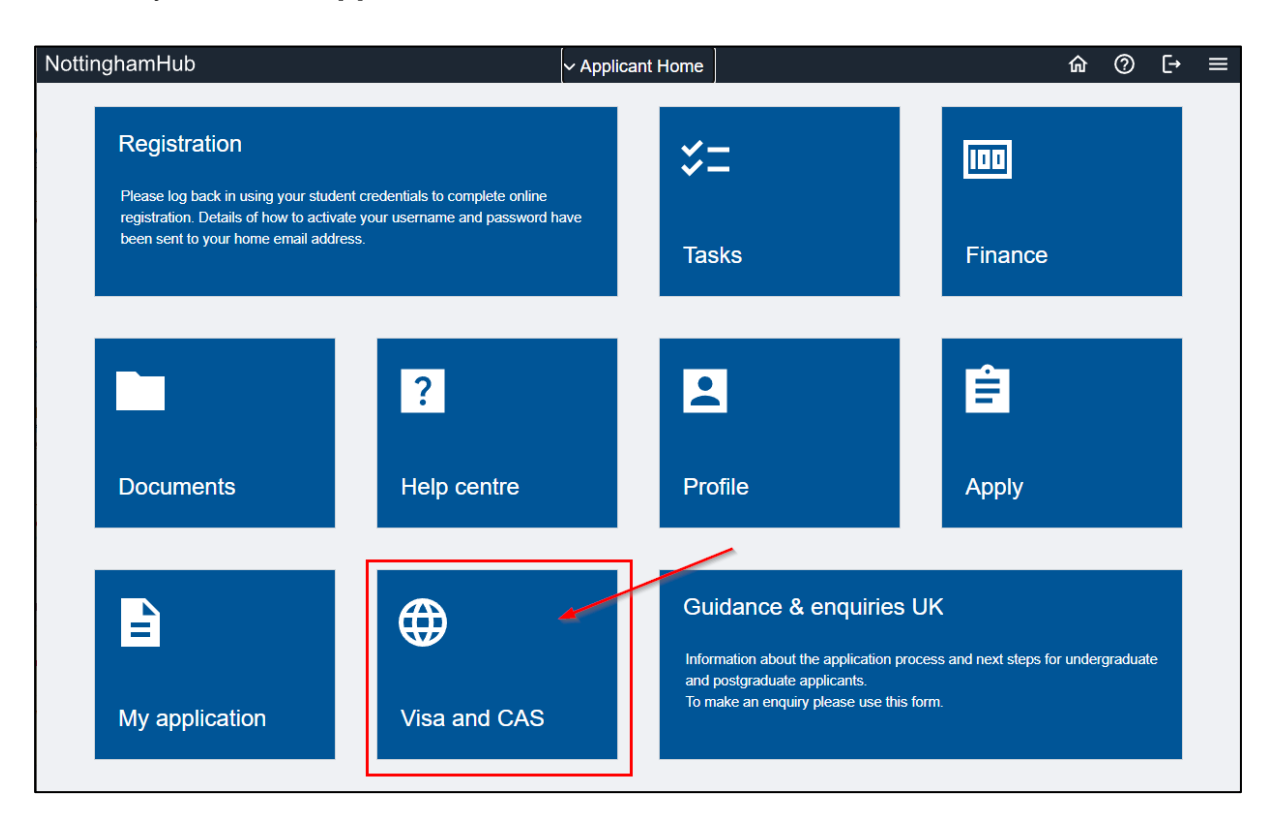

4. Click on 'View/Verify' under the CAS Status section to view your CAS:

| < A | pplicant Home |                        | Visa and CAS          |              | <b>ଜ</b> (?)           | [→ | ≡     |
|-----|---------------|------------------------|-----------------------|--------------|------------------------|----|-------|
| CAS | Status        |                        |                       |              |                        |    | 1 row |
|     | Student ID 🗘  | Appl Number $\Diamond$ | CAS Number $\diamond$ | CAS Status ♦ | View/Verify $\Diamond$ |    |       |
| 1   | 20305981      | 10428248               |                       |              | View/Verify            |    |       |
|     |               |                        |                       |              |                        |    |       |
|     |               |                        |                       |              |                        |    |       |

5. This will display the details of your CAS:

| Pargaritetti                                                                                                    | ID:                                                                                           | Date of Birth:            |                                                     |
|----------------------------------------------------------------------------------------------------|-----------------------------------------------------------------------------------------------|---------------------------|-----------------------------------------------------|
| Application Number:                                                                                                    | 0.000                                                                                         | UCAS/UTT Personal ID:     |                                                     |
| Course:                                                                                                    | BA Jt Hons Fr&IntMed&ComStds                                                                  | Sponsor Licence number:   | APRIL 1997                                          |
| Campus:                                                                                                    | United Kingdom                                                                                | Accommodation Provided    | : No                                                |
| Accommodation Fees Included:                                                                                                    | No                                                                                            | Course Fees Paid:         |                                                     |
| Accommodation Fees Paid:                                                                                                    |                                                                                               | Boarding Fees Paid:       |                                                     |
| First Year Course Fees:                                                                                                    | 18420.00                                                                                      | First Year Boarding Fees: |                                                     |
| Academic Course:                                                                                                    | U6UFIMCSY                                                                                     | Academic Level:           | RQF level 6                                         |
| Previous Academic Level:                                                                                                    | RQF level 3                                                                                   | Previous Course Level:    | Higher                                              |
| Progression Justification:                                                                                                    |                                                                                               | Placement Justification:  |                                                     |
|                                                                                                    |                                                                                               |                           |                                                     |
| Placement Percentage:                                                                                                    |                                                                                               | Academic Load:            | Full-Time                                           |
| Course Start Date:                                                                                                    | 21/09/2020                                                                                    | Expected End Date:        | 21/06/2024                                          |
| Course Hours:                                                                                                    | 25.0                                                                                          | Is ATAS Required?         | No                                                  |
| Is this a Full-Time Course?:                                                                                                    | Yes                                                                                           | Is SELT Required?         | No                                                  |
| Your Passport Number:                                                                                                    | A51129024                                                                                     | English Language Level:   |                                                     |
| Reason SELT Not Required?                                                                                                    | HEI sponsor assessment                                                                        | English Reading Level:    |                                                     |
| Test Provider                                                                                                    | Specific Sector                                                                               | English Speaking Level:   |                                                     |
| English Listening Level:                                                                                                    |                                                                                               | Previous UK Study:        | Yes                                                 |
| English Writing Level:                                                                                                    |                                                                                               | Partner Institution:      |                                                     |
| Work Placement:                                                                                                    | No                                                                                            | Offer Documents:          | University of Nottingham                            |
| Oversea Institution:                                                                                                    |                                                                                               |                           | International College Foundation<br>Programme 2020. |
| Will you have spent more than 5 y<br>degree level or above by the end on<br>Nottingham, shown on this CAS?<br>the UK, the answer will be No | ears studying in the UK at<br>of the proposed course at<br>f you have never studied in<br>Yes | No                        |                                                     |

If you have not already done so, you should read our detailed guidance on how to prepare for the visa application on our webpages. Please visit <u>www.nottingham.ac.uk/go/student-visa</u> for guidance on the visa process, and to view an example application form.